## Instrukcja obsługi platformy Clickmeeting

Platforma, którą używamy nazywa się **Clickmeeting**. Jest prosta i przyjemna w obsłudze, a wszystkie jej podstawowe funkcje są opisane poniżej, ale w razie problemów lub pytań, będzie cały czas dostępna osoba do pomocy.

Krok po kroku:

- 1. Logujemy się podając swoje imię i nazwisko oraz <u>dowolny</u> adres e-mail (wymóg po stronie aplikacji, może być to:. <u>test@test.pl</u>)
- 2. Po połączeniu się z pokojem, wybieramy opcję: przygotuj się do wydarzenia.
- 3. Po lewej stronie ekranu znajduje się pasek **menu**. Najważniejsze są cztery funkcje i są opisane szczegółowo poniżej.

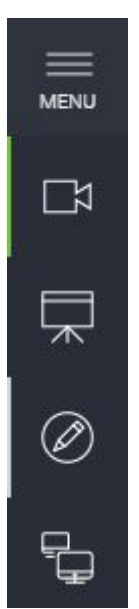

 Podgląd audio/video - dzięki tej funkcji widzimy się oraz słyszymy zakładając słuchawki przeznaczone do odsłuchu. Korzystając z pozostałych funkcji, okno z podglądem wyświetla się w formie miniatury, w wybranym miejscu.

 Funkcja prezentacji - jeżeli prezentacja nie posiada animacji lub efektów, polecamy skorzystanie z tej funkcji. Po wybraniu funkcji, pokażę się możliwość wgrania prezentacji oraz późniejszego wyboru jej z listy.

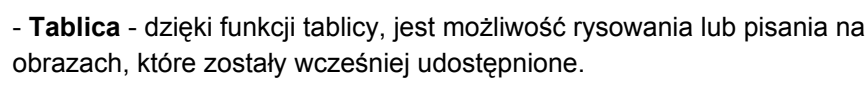

- **Udostępnianie ekranu** - funkcja daje możliwość przechwycenia obrazu z drugiego monitora podłączonego do komputera, na którym przykładowo włączona jest prezentacja, filmy lub zdjęcia. Można przechwycić również okno aplikacji lub

otwartej zakładki w przeglądarce.

Uczestnicy oglądający wykład online **widzą wyłącznie jedną wybraną funkcję** z menu oraz podgląd z kamerki live.

Funkcję można wyłączyć klikając w lewym dolnym rogu 🔀 Zamknij

4. Jeżeli wszystko czego potrzebujemy jest przygotowane, wystarczy kliknąć w zielony przycisk w lewym dolnym rogu, aby uruchomić webinar.

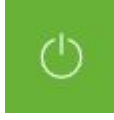

- 5. Warto wspomnieć o funkcji CZAT, znajdującej się po prawej stronie ekranu, gdzie widać pytania i rozmowę uczestników.
- 6. Aby zakończyć webinar, wystarczy kliknąć w czerwony przycisk w lewym dolnym rogu.

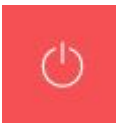

W celu komfortowego korzystania z platformy clickmeeting, na której będą prowadzone wykłady i ćwiczenia, sugerujemy zastosować się do poniższych zaleceń.

Filmy

Wszystkie materiały filmowe, które nie są dostępne do odtworzenia w serwisie **youtube** sugerujemy, aby wgrać na swój kanał youtube, dzięki czemu po zalogowaniu się do platformy clickmeeting, będzie można skorzystać z funkcji **youtube** w menu po lewej stronie.

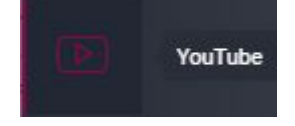

Film odtworzymy wyszukując go po nazwie lub adresie (najlepiej zapisać linki do filmów).

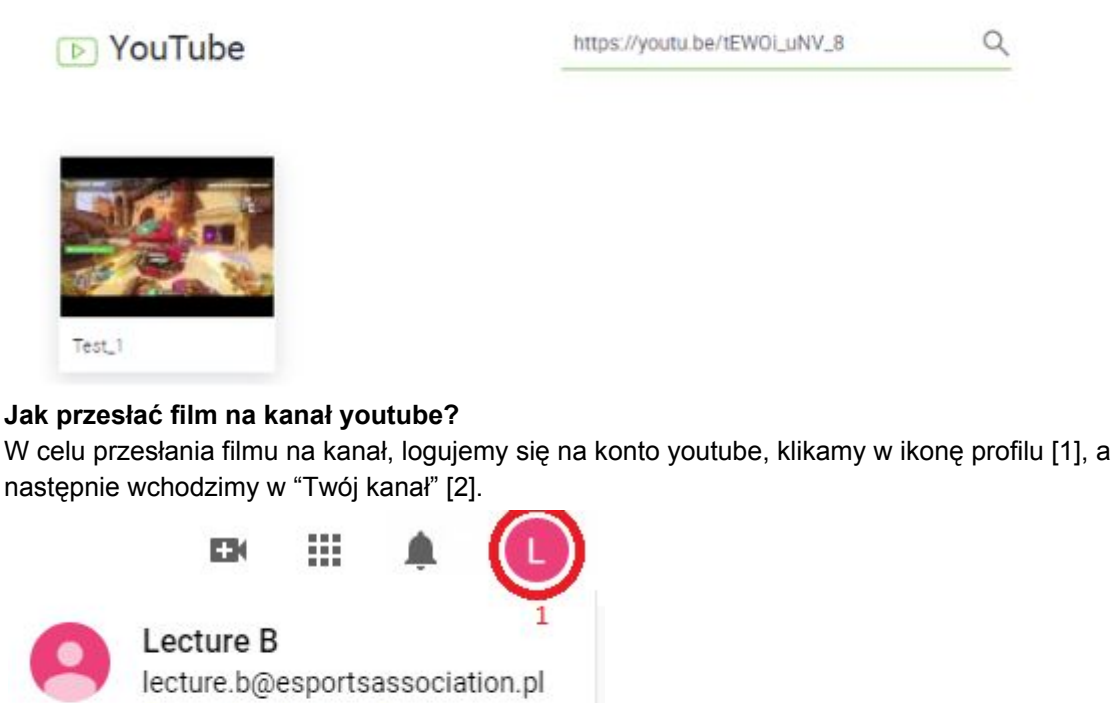

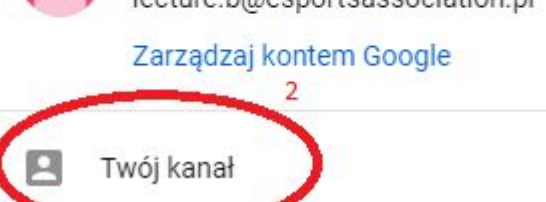

Będąc na swoim kanale youtube, znajdujemy opcję **"prześlij film"** i wybieramy go z dysku, a następnie podążamy za poleceniami. Pamiętaj, że jeżeli nie chcesz, aby Twój film był dostępny dla wszystkich, zaznacz w trzecim kroku "Widoczność" opcję **niepubliczny**.

Uwaga: nie zaznaczaj opcji Prywatny, nie będzie on wtedy możliwy do odtworzenia!

## Korzystanie z prezentacji

Prezentacje wykorzystywane podczas wykładów sugerujemy, aby przygotować w pliku **.pdf**, możemy je konwertować w Office powerpoint wybierając opcję "Zapisz jako" lub Google prezentacje, wybierając z rozwijanego górnego menu Plik -> Pobierz -> Pliki PDF.

| Pobierz                        | •                       | Microsoft PowerPoint (.pptx) |
|--------------------------------|-------------------------|------------------------------|
| Wyślij e-mailem jako załącznik | iik Dokument ODP (.odp) |                              |
| Udostępnij w trybie offline    |                         | Plik PDF (.pdf)              |
| Historia zmian                 |                         | Zwykły tekst (.txt)          |

W pliku .pdf wszelkie animacje lub efekty nie będą widoczne, więc jeżeli Twoja prezentacja koniecznie musi je zawierać, poinformuj administratora, aby skorzystać z funkcji udostępniania ekranu.

Prosimy o korzystanie z formatu plików zgodnych z systemem Windows 10, nie wymagających dostępu do zewnętrznych programów, aplikacji lub stron www.

## Korzystanie z przeglądarki oraz udostępniania ekranu

Jeżeli masz potrzebę skorzystania z przeglądarki, skorzystaj z funkcji po lewej stronie menu **udostępnianie ekranu**.

Przy stanowiskach znajdują się dwa monitory - pierwszy służy do obsługi platformy clickmeeting, a drugi może być wykorzystany do udostępniania widzom ekranu, na którym przykładowo korzystamy z jednej z otwartych zakładek w przeglądarce lub aplikacji.

Po wybraniu funkcji udostępniania, zalecamy korzystanie z udostępniania w wersji przeglądarkowej.

Otwórz w przeglądarce

Następnie wybieramy co chcemy udostępnić:

- Cały ekran (niezalecane) wyświetla wszystko co znajduje się na wskazanym ekranie.
- Okno aplikacji wyświetla wyłącznie ekran wybranej aplikacji.
- Karta Chrome wyświetla wyłącznie wybraną zakładkę w przeglądarce.

Aby zakończyć współdzielenie ekranu wybieramy

ZAKOŃCZ WSPÓŁDZIELENIE EKRANU

## Tablica

Na tablicy możemy rysować, pisać oraz wyświetlać obrazy, które wcześniej zostały wgrane. Panel z funkcjonalnością tablicy znajdziemy na dolnym pasku pod tablicą.

| R       Prywetny kursor         Włakaźnik       Image: Comparing the system         Ryszuj       Image: Comparing the system         Traksit       Image: Comparing the system         Obraz       Image: Comparing the system         Image: Comparing the system       Image: Comparing the system         Image: Comparing the system | <ul> <li>Z rozwijanego menu, mamy do wyboru:</li> <li>Prywatny kursor - wybranie tej funkcji spowoduje, że będzie on niewidoczny dla widzów</li> <li>Wskaźnik - domyślnie kursor jest niewidoczny, dopiero po wybraniu wskaźnika, jest on widoczny dla widzów</li> <li>Rysuj - dzięki tej funkcji możemy rysować po tablicy, poniżej jest możliwość wybrania koloru oraz grubości rysowania</li> <li>Wymaż - wymazywanie narysowanego obszaru</li> <li>Tekst - pozwala na wypisanie tekstu na tablicy</li> <li>Obraz - pozwala na udostępnienie na tablicy obrazu wybranego z Moje pliki</li> </ul> |
|----------------------------------------------------------------------------------------------------|----------------------------------------------------------------------------------------------------|
| <ul> <li>Prostokąt</li> <li>Kółko</li> <li>Strzałka</li> <li>Linia</li> </ul>                                                                                                    | Wybierając z paska <b>Kształty</b> , mamy dostępne zamiast<br>funkcji rysuj, do wyboru:<br>- Prostokąt<br>- Kółko<br>- Strzałka<br>- Linia                                                                                                    |
| Wyczyść ekran                                                                                                    | <ul> <li>Tablicę można wyczyścić na dwa sposoby:</li> <li>1. Wybierając z listy opcję wyczyść ekran</li> <li>2. Wybierając kolejną dostępną tablicę (wtedy mamy możliwość powrotu do poprzedniego rysunku)</li> </ul>                                                                                                    |